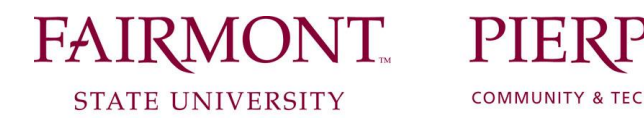

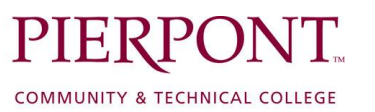

## HOW TO REVIEW/CERTIFY YOUR EMPLOYEE'S EVALUATION

## You will only review and certify an employee's evaluation if their overall score is in the ranges of Needs Improvement or Unsatisfactory.

- 1. Log in to <u>https://www.fairmontstatejobs.com/hr</u> with the appropriate user type (i.e. Sr. Level HM, Cabinet/Provost, etc.)
  - **\*\*NOTE:** Follow these steps to change your user type (as needed):
  - Under the Admin heading, click on the "Change User Type" link
  - Choose the appropriate user type
  - Then click on "Change Group"
- 2. Under the Evaluation heading, click on the "Active Evaluations" link.
- 3. Click on *View* beneath the position title.
- 4. Click on the blue Edit link above the Evaluation Status bar.
- 5. Click on the *Certification* tab. Please enter the following information:
  - Did you review this evaluation? Yes/No
  - Review Date:
  - Cabinet/Provost Comments:
- 6. Click on *Continue to Next Page* until you reach the *View Summary* screen.
- 7. Click on *Performance Evaluation Certified by Management* and then click on "Continue" and then "Confirm."